Web Assign student information Mathematics Department, University of Maryland, College Park prepared by Tim Pilachowski, updated Fall 2023

Greetings!

Please read this entire email message carefully.

## PLEASE NOTE: One of the WebAssign options includes a digital e-text. (Instructions for how to access the e-text are in the last paragraph.)

The following is some important information about your Math class this semester.

There are two kinds of homework: textbook Practice and WebAssign. [IMPORTANT: If you transfer from one section to another within the same course, you must follow the instructions below. Scroll down to them.]

Practice Homework is listed on the course schedule and is from the textbook. Some of these exercises are included in WebAssign, and will be counted as part of your grade. The others are not going to be computed in your grade. **However, this does not mean they are not important!** These exercises are the practice that will help you to learn the material. Do the practice homework *after* the Lecture on that section and *before* tackling WebAssign. You need to be able to correctly answer all of the assigned problems. You'll also have the opportunity to focus on these textbook practice questions in your discussion section. [During Math 140 and Math 141 discussions, TAs will be able to answer questions about WebAssign that are past the due date and time.] Also, you should feel free to use office hours, or tutoring. The Math Dept. tutoring room should start its complete schedule by the second week of classes. Math Success should be starting up about the same time. Schedules for both can be found by following the links from https://www-math.umd.edu> Undergraduate > Resources and Tutoring.

WebAssign will be activated by the day before classes start.

If you are in Math 140 or Math 141, and this is your first time using WebAssign, by the end of the second week of classes you will need to purchase an access code. (See IMPORTANT NOTES below!) The cheapest and easiest way is to purchase the access code online—follow the prompts. For the first two weeks of the semester you can click on the "Continue without entering an access code" link toward the bottom. You will need to purchase an access code before the free-use time runs out—either in the bookstore or online by clicking the "Purchase an access code online" link. (Hint: The cost is cheaper purchasing an access code online as opposed to buying it from the campus bookstore. Also note that the campus bookstore will often sell the wrong access code for Math 141 and 141.) Please wait to enter your access code until you are sure you are in the section where you will remain all semester—transferring access codes can get complicated.

## **IMPORTANT NOTES:**

For Math 140 and Math 141, you will <u>not</u> need an "enhanced version" access code for WebAssign. You do have options for purchasing a WebAssign access code

1) Purchase Cengage Unlimited which gives you access not only to Ellis/Gulick in electronic form, but also all titles in Cengage's electronic library. The cost varies according to time period – there are one-semester, one-year, and two year plans. (Math140 students who plan to do the full 140-141-241

sequence would need the two-year plan; Math 140 students who plan on only 140-141 courses could get by with the one-year plan assuming they pass Math 140.

2) Purchase a one-semester access code which only gives you access to the Homework Assignments. The e-book is not included. You would need to purchase a new access code for each semester, whether your re-take Math 140 or move on to Math 141. This might be less expensive than Cengage Unlimited, depending on your cost for a used copy or rental copy of the text.

For Fall 2023, my research revealed the following.

(Prices for the current semester may not be the same.)

WebAssign - WebAssign Homework Printed Access Card, Generic \$23.95

In this Access Card option, students can purchase the eBook as a separate item for \$199, for as long as they want.

The Cengage Unlimited option includes access to *every* eBook in the Cengage Library, including Ellis/Gulick, but access is limited to the purchased subscription period.

Cengage - Cengage Unlimited, 1 term (4 months) Instant Access \$124.99

Cengage - Cengage Unlimited, Multi-term (12 months) Instant Access \$189.99

Cengage - Cengage Unlimited, Multi-term (24 months) Instant Access \$249.99

print text list price new on Amazon: \$282

print text list price used on Amazon: \$35-\$180 in limited quantities

print text one-semester rental price on Amazon: I could not find this option on Amazon.

print text list price used from other sources: most hover around \$80

If you have an e-text and are content with using it, you will not need to have a paper copy of the text. (A paper copy is usually available from the reserve desk in McKeldin Library.)

You will access WebAssign from within ELMS/Canvas. [See instructions below for transferring from one section to another within the same course.]

1) Go to the ELMS/Canvas page for your class, then click on the "Assignments" link in the navigation menu on the left-hand side.

2) On the page that opens up, scroll down to find, and then click on the name of the WebAssign you want to work on.

3) You should see "This tool needs to be loaded in a new browser window"; click on the "Load WebAssign in a new window" link.

4a) If you already have a WebAssign account, enter your Username and Password in the appropriate dialog boxes. (Institution should already have "umd" in place.) Then click on the "Link Account" button.

4b) If you don't already have a WebAssign account, click on the "I don't have a WebAssign account" link.

You'll be given three choices: "purchase access online", "enter an access code" and "continue my trial period". (Purchasing access online is usually less expensive than purchasing from a third-party vendor.)

After this process has been done the first time, steps 1) through 3) will take you to your WebAssign assignment page.

If you transfer from one section to another within the same course, send an email to your new instructor requesting that your previous WebAssign work and access code be transferred to the new section. Include your full name, email, and the numbers of the sections you are transferring from and to. Your

instructor will forward your request to the WebAssign coordinator. <u>**Do not**</u> access WebAssign from your new section's ELMS page until you have received a "go-ahead" from the WebAssign coordinator. If you fail to follow these instructions, your prior work and access may not be transferred. (Please put your course number [Math 140, Math 141] in the Subject line of any WebAssign emails.)

For the first two weeks of the semester you can click on the "continue my trial period" link toward the bottom. You will need to have an access code before the free-use time runs out—either in the bookstore or online by clicking the "purchase access online" link. (Hint: The cost is usually cheaper purchasing an access code online as opposed to buying it from the campus bookstore.) **Please wait to enter your access code until you are sure you are in the section where you will remain all semester—transferring access codes can get complicated.** 

If you recently took the Math Dept. Placement test online, you may see it still listed on WebAssign. You can ignore it—it will go away shortly.

**Please check the syllabus for your class for when your WebAssign homeworks are due**. For Math 140 and Math 141, in general (but not every time), WebAssign will be due on a discussion day at 7:30 am.

For all students, due dates given within WebAssign are definitive – it is **your responsibility** to keep track of due dates and times. The ELMS/Canvas calendar and course schedule may not match, especially when adjustments to due dates are made.

WebAssign will be activated by the day before classes start. The first few graded assignments will already be listed. These are due shortly after the beginning of the semester. Future assignments will show up about a week before they are due.

If you have any problem logging in or have any other questions, email your instructor, who will forward it to the WebAssign coordinator.

(Please put your course number [Math 140, Math 141] in the Subject line of any WebAssign emails.)

## HOW TO ACCESS THE E-TEXT FOR Math 140, 141 and 241:

Option 1) Your instructor should have set up a link in ELMS/Canvas. From your ELMS Course Page, click on the Modules link in the menus to the left. If you don't see the e-text listed, contact your instructor.

Option 2) The following applies only if you purchase (or do the trial of) <u>Cengage Unlimited</u>. This does not apply to the basic version of WebAssign.

The WebAssign links in Assignments in ELMS will take you directly to the Question page.

You will need to click on "Home" to see the list of all assignments.

You should see the following on your Home page:

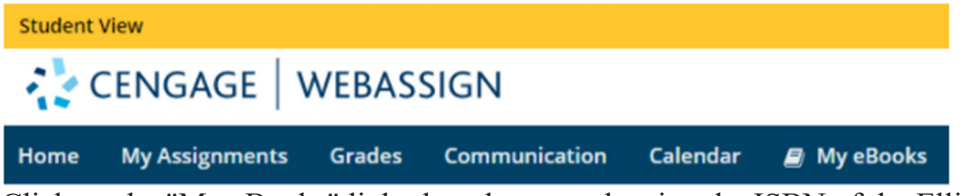

Click on the "My eBooks" link, then do a search using the ISBN of the Ellis & Gulick e-text: 9781337789752

Add the book to your Home Dashboard. The e-text is listed as Ellis/Gulick - Custom eBook Instant Access for CALCULUS WITH CONCEPTS | 9781337789752 7/19/2017 © 2017 7th Edition undefined Avail:8/14/2017